## 长安大学继续教育学院

## 2022 年春季学期线上补考补充说明

各位同学:

2022 年春季学期线上补考方式,请各位同学及时参加补考。一、补考时间: 2022 年 3 月 31 日-4 月 15 日

 1、学生一定要在规定考试日期范围内(2022/03/31 00:00:00 - 2022/04/15
 23:59:59)登录平台进行答题,超出考试日期范围无法答题。在规定的 考试日期范围内可以有3次答题机会,取最好成绩进行记录。

二、考试须知

2、学生登录平台点击开始考试,平台开始计时,答题时间90分钟,中途不可以退出,退出一次失去一次答题机会,数量有限,望各位学生珍重。

3、考试前做好考试准备,注意考试的网络环境,避免网络影响 卡顿,卡顿致使退出也会浪费一次考试机会;PC 端答题时为保证您 的使用体验,我们建议您使用 IE9 及以上,谷歌 51.0 及以上、火狐 43.0 及以上浏览器进行访问答题,使用其它浏览器可能出现部分功 能无法正常使用的情况,手机使用"学起 PIUS" app 进行答题,敬请 谅解!

4、不要来回进出平台进行考试测试,平台考试登录一次,退出 后就记录一次考试次数,同时记录该次考试成绩无法进行改变。

5、线上考试如遇到问题,请第一时间反馈给班主任老师。

操作流程

## 以下是 PC 端答题操作步骤:

为保证您的使用体验,我们建议您使用 IE9 及以上,谷歌 51.0 及以上、 火狐 43.0 及以上浏览器进行访问,使用其它浏览器,可能出现部分功能无 法正常使用的情况,敬请谅解!

1、首先我们进入我们平台登陆页面,进行学号和密码的输入进行

登陆。

网址: http://chdjxjy.sccchina.net/

用户名:学号 密码:身份证后6位

| CHANG' AN UNI | VYRNIY SCIEDOL OF CONTENTING EDUCATION | mc.300359m         |
|---------------|----------------------------------------|--------------------|
| R、 用户名        | 输入学号                                   |                    |
| 6 密码          | 输入身份证后6位                               |                    |
| ∂ 验证码         | 输入验证码                                  |                    |
|               |                                        | 扫码下载<br>学起Plus APP |
|               | 登录 MULAVNI                             | 首次登录有惊喜            |

2、进入首页面之后,点击"考试"菜单栏:

| () k# t               | 學 继续教育学院 |      |      |      |      |      | 希首页 🗐  | 财务 ▲ 消息                | ▲ 个人           |
|-----------------------|----------|------|------|------|------|------|--------|------------------------|----------------|
| 1 学习                  | 📙 课程     | 🛛 考试 | 🧐 成绩 | 😡 陸业 | 💼 论文 | 👕 学位 | 🔒 统考   | 🛛 特殊考试                 |                |
| 43 <sup>8</sup>       |          | 1    |      |      |      |      |        | Hi,<br>口上次登录<br>面线课表下载 | ≹: 11-25 14:03 |
| and the second second |          |      |      |      |      |      | 通知公告   |                        | 公告 待办          |
|                       |          |      |      |      |      |      | [教务公告] | 2021年秋季…               |                |

2、进入考试页面,点击"在线考试":

|                         |       |        |                    | ♣ 首页 書 财务 ♣ 消息 ♣ 个人   |
|-------------------------|-------|--------|--------------------|-----------------------|
| 🗐 学习 🔛 课程               | 2 考试  | 199 成绩 | 🥫 毕业 📑 论文 🚺        | 😴 学位 🛛 🗳 统考 🛛 各殊考试    |
| 首页 > 我的考试               |       |        |                    |                       |
| 工程造价 (建筑                |       |        | 考试日程安排表 缓考         | 申请 停考查询 准考证下载/打印 在线考试 |
| 考试批次 2021年下学期期          | 末考试 ▼ |        |                    |                       |
| 考试日期                    | 考试时间  | 场次     | 课程名称               | 較学版本                  |
| 2022-01-07 ~ 2022-02-14 |       | 第12场   | 大学英语4              | 大学英语4                 |
| 2022-01-07 ~ 2022-02-14 | -     | 第186场  | 工程经济学              | 工程经济学                 |
| 2022-01-07 ~ 2022-02-14 |       | 第197场  | 管理学基础              | 管理学基础                 |
| 2022-01-07 ~ 2022-02-14 |       | 第198场  | 土木工程材料             | 土木工程材料                |
| 2022-01-07 ~ 2022-02-14 |       | 第199场  | 工程定额原理             | 工程定额原理                |
| 2022-01-07 ~ 2022-02-14 |       | 第200场  | 毛泽东思想和中国特色社会主义理论体系 | 毛泽东思想和中国特色社会主义理论体系    |

3、进入在线考试页面,选择我们本次考试的考试批次"2022年春季学期线上补考",根据要求点击"参加考试"就可以进入试卷页面进行答题了,再次强调考试次数有限,退出后就记录一次考试次数,同时记录该次考试成绩无法进行改变,望各位学生重视!

| 🧻 学习 🛛 🔛 课程                                    | 2考试 🛛                                             | 成绩 🗐 毕               | euk 👩 论:                                                                     | 文 👕 学位                                                                      | ž 🖹                                      | 统考 🔼                    | 特殊考试                                                                           |
|------------------------------------------------|---------------------------------------------------|----------------------|------------------------------------------------------------------------------|-----------------------------------------------------------------------------|------------------------------------------|-------------------------|--------------------------------------------------------------------------------|
| 页 > 我的考试                                       |                                                   |                      |                                                                              |                                                                             |                                          |                         |                                                                                |
| 测绘工程                                           |                                                   |                      | 考试日程安排表                                                                      | 缓考申请 (                                                                      | 亨考查询                                     | 准考证下载/打印                | 在线考试                                                                           |
|                                                |                                                   |                      |                                                                              |                                                                             |                                          |                         |                                                                                |
| 考试批次: 2022年春冬                                  | \$学期线上补考 ▼                                        |                      |                                                                              |                                                                             |                                          |                         |                                                                                |
| 考试批次: 2022年春朝                                  | 学期线上补考 ▼<br>考试名称                                  | 组卷方式                 | ; 4                                                                          | 可效时间                                                                        | 作答次数                                     | 提交时间 评阅状态               | 参加考试 详情                                                                        |
| 考试批次: 2022年春朝<br>2022年春季学科                     | ▲学期线上补考 ▼<br>考试名称<br>明马克思主义基本原理补考                 | 组卷方式<br>固定试卷         | ; #                                                                          | 9效时间<br>00 - 2022/04/15 23:5                                                | 作答次数<br>9:59 0/3                         | 提交时间 评阅状态<br>未阅卷        | :参加考试 详情<br>参加考试 详情                                                            |
| 考试批次: 2022年春季<br>2022年春季学<br>2022年春            | ◆学期线上补考 ▼ 考试名称 明马克思主义基本原理补考 季学期大学英语3补考            | 组卷方式<br>固定试卷<br>固定试卷 | ; <b>≉</b><br>2022/03/29 00:00:0<br>2022/03/29 00:00:0                       | 9效时间<br>00 - 2022/04/15 23:5<br>00 - 2022/04/15 23:5                        | 作答次数<br>9:59 0/3<br>9:59 0/3             | 提交时间 评阅状态<br>未阅卷<br>未阅卷 | <ul> <li>参加考试 详情</li> <li>参加考试 详情</li> <li>参加考试 详情</li> </ul>                  |
| *strb:2: 2022年春季<br>2022年春<br>2022年春<br>2022年春 | ₽₽期线上补考 ▼ 考试名称 明马克思主义基本原理补考 季字期大学英语3补考 香手学期(:语言补考 | 组卷方式<br>固定试着<br>固定试着 | ; <b>≇</b><br>2022/03/29 00:00:t<br>2022/03/29 00:00:t<br>2022/03/29 00:00:t | 政时间<br>30 - 2022/04/15 23:5<br>30 - 2022/04/15 23:5<br>30 - 2022/04/15 23:5 | 作答次数<br>9:59 0/3<br>9:59 0/3<br>9:59 0/3 | 提交时间 评阅状态<br>未阅卷<br>未阅卷 | <ul> <li>参加考试 详情</li> <li>参加考试 详情</li> <li>参加考试 详情</li> <li>参加考试 详情</li> </ul> |

## 以下是手机"学起 PLUS" app 答题操作步骤:

1、在手机上下载"学起 PLUS" app (手机上有的就不用下载了):

学习+ 智慧+ 希望+

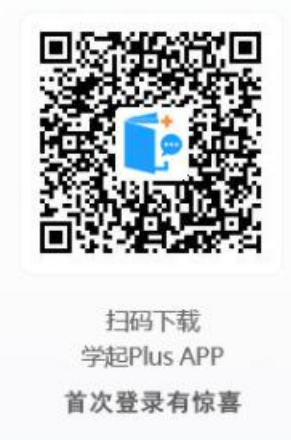

2、选择"长安大学",账号:用户名或者学号,密码:身份证后 6位。

|         | 学起Plus                   |
|---------|--------------------------|
|         |                          |
| 长安大学    | 选择"长安大学" >               |
| 请选择业务线  | 选择"成人教育"                 |
| 请输入用户名  | 学号或者用户名                  |
| 请输入密码   | 身份证后6位                   |
|         | 忘记密码                     |
|         | 登录有礼                     |
| 登录遇到问题? | 点击登录 手机号快捷登录             |
|         | A 1 1 March 1997 Col. of |
|         |                          |

3、进入主页,点击"在线考试"

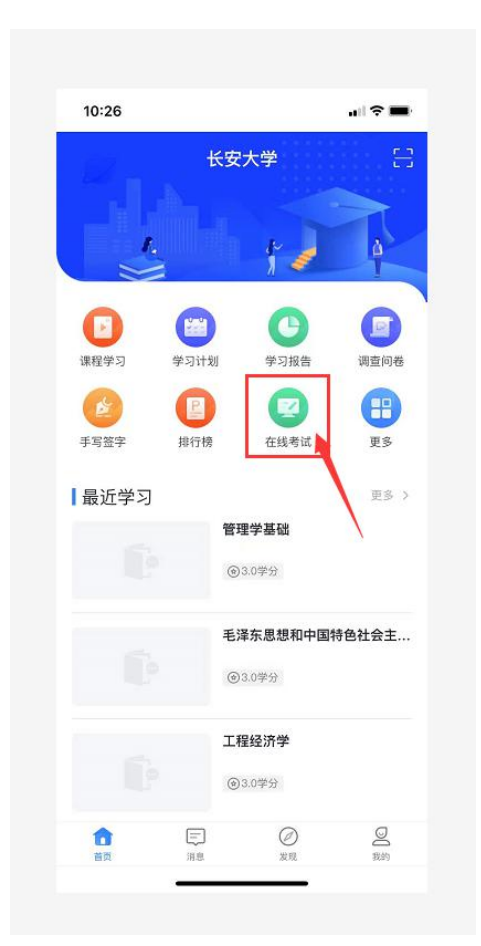

4、进入在线考试页面,选择我们本次考试的考试批次"2022年春 季学期线上补考",点击试题就可以进入试卷页面进行答题了,再 次强调考试次数有限,退出后就记录一次考试次数,同时记录该次 考试成绩无法进行改变,望各位学生重视!

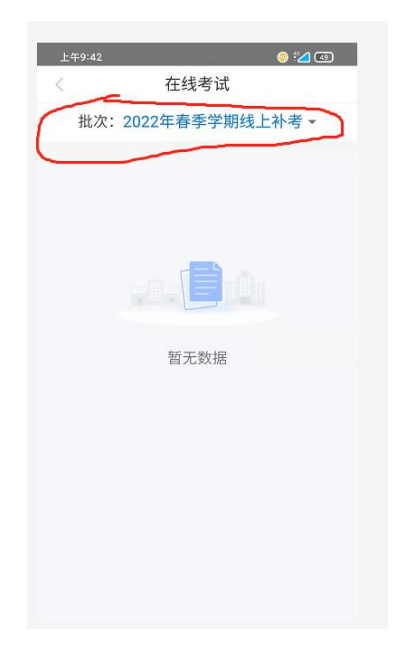